# myguide

How to view a guide in MyChat mode

myguide.org

## Visit https://www.google.com/

| G Google x +<br>← → C i https://www.apogle.com | Visit https://www.google.com/                                                  | -                     |
|------------------------------------------------|--------------------------------------------------------------------------------|-----------------------|
|                                                | €                                                                              | Gmail Images 🏢 💽 🎯    |
|                                                |                                                                                |                       |
|                                                | •                                                                              |                       |
|                                                | Control your data in Google Search                                             |                       |
|                                                | Google offered in: हिन्दी बारमा తెలుగు मराठी தமிழ் ગુજરાતી ಕನ್ನಡ മലയാളం ਪੰਜਾਬੀ |                       |
|                                                |                                                                                | Ş                     |
| India                                          |                                                                                |                       |
|                                                |                                                                                | Divers Torre Cattlens |

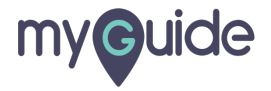

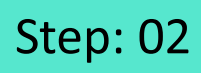

Launch MyGuide via this widget icon

| G Google × +                   |                                                                                                    | - 0 ×                                  |
|--------------------------------|----------------------------------------------------------------------------------------------------|----------------------------------------|
| ← → C â https://www.google.com |                                                                                                    | * 🛛 :                                  |
|                                |                                                                                                    | Gmail Images 🏭 💽 🤤                     |
|                                |                                                                                                    |                                        |
|                                | \$                                                                                                    |                                        |
|                                |                                                                                                    |                                        |
|                                | Google Search I'm Feeling Lucky                                                                                 |                                        |
|                                | Control your data in Google Search                                                                              |                                        |
|                                | Google offered in: हिन्दी বাংলা উত্যাণ্ড মহাতী ক্রাট্রাড় খুখহানী কর্ত্তে গ্রন্থে গ্রন্থগ্রে বিজ্ঞান্ডে থুনাখাঁ |                                        |
|                                |                                                                                                    | Launch MyGuide via this widget<br>icon |
|                                |                                                                                                    |                                        |
| India                          |                                                                                                    |                                        |

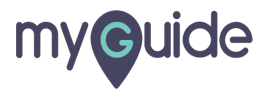

#### With the integrated chatbot of MyGuide, get quick help for searching guides

This feature needs to be enabled from the Admin section

Click the minimized "MyChat" icon

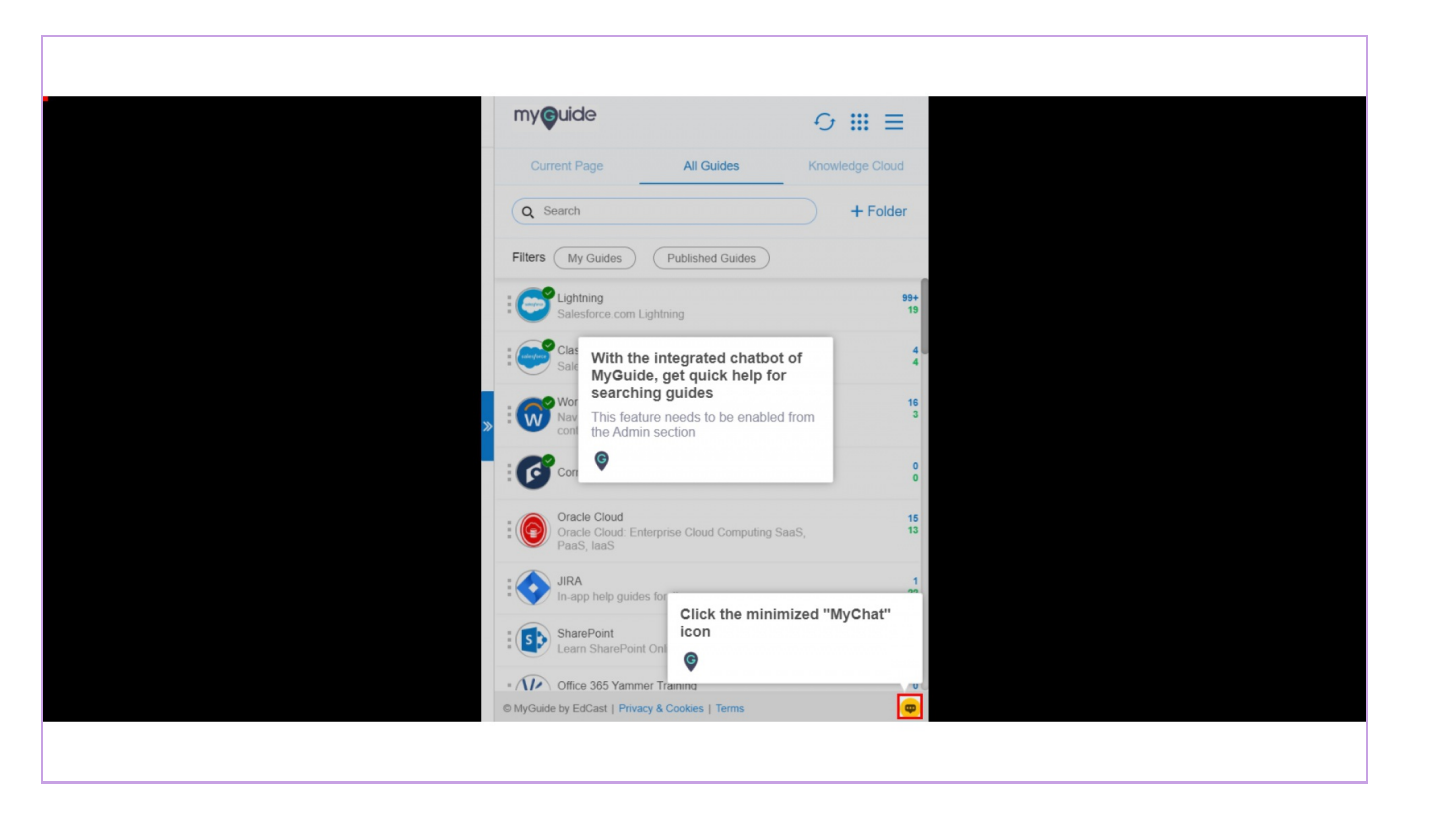

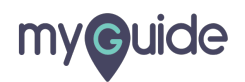

Page 04

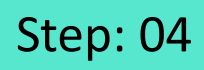

Click this maximized icon of "MyChat" to open the chatbot panel

| myouide                                                                    | ⊙ ⅲ ☰                                                          |
|----------------------------------------------------------------------------|----------------------------------------------------------------|
| Current Page All Guides                                                    | Knowledge Cloud                                                |
| Q Search                                                                   | + Folder                                                       |
| Filters My Guides Published Guides                                         |                                                                |
| Lightning<br>Salesforce.com Lightning                                      | 99+<br>19                                                      |
| Classic<br>Salesforce.com Classic                                          | 4                                                              |
| Workday Training<br>Navigate Workday with easy tutorials and su<br>content | port 3                                                         |
| Cornerstone OnDemand                                                       | 8                                                              |
| Cl<br>Oracle Cloud<br>Oracle Cloud: Enterprise Cloud Compu<br>PaaS, IaaS   | ck this maximized icon of<br>yChat" to open the chatbot<br>nel |
| In-app help guides for Jira                                                |                                                                |
| SharePoint<br>Learn SharePoint Online with MyGuide                         |                                                                |
| Office 365 Yammer Training                                                 |                                                                |

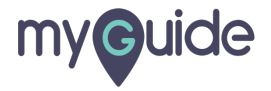

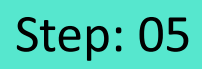

Click on "Search Guide"

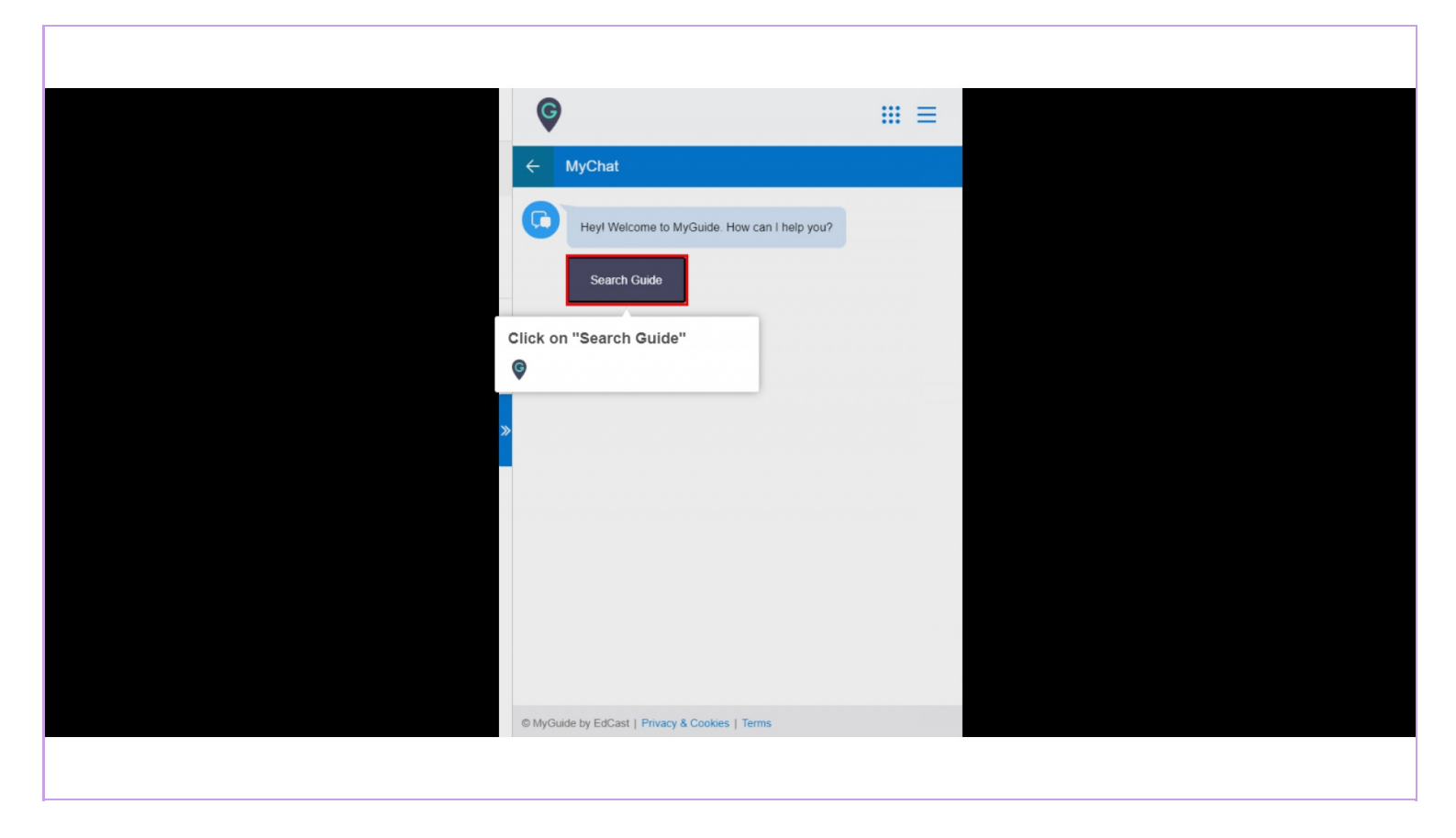

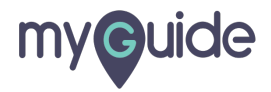

### Step: 06

1) From here, you can go back 2) Type the name of the guide and click the search arrow 3) Click the mike to speak

|                           | Ģ                                                     | ≡                       |
|---------------------------|-------------------------------------------------------|-------------------------|
|                           | ← MyChat                                              |                         |
|                           | Heyl Welcome to MyGuide. How can I help you?          |                         |
|                           | Se                                                    | arch Guide              |
| From here you can go back | What would you like to search? Just type or say!      | Click the mike to speak |
|                           | Type to Search                                        | ©                       |
|                           | Type the name of the guide and click the search arrow |                         |
|                           | ¢                                                     |                         |
|                           |                                                       |                         |
|                           |                                                       |                         |
|                           |                                                       |                         |
|                           | © MyGuide by EdCast   Privacy & Cookies   Terms       |                         |
|                           |                                                       |                         |
|                           |                                                       |                         |

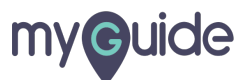

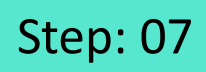

This is the listening mode of MyChat

| my           | Guide                                            | ≡                  |    |
|--------------|--------------------------------------------------|--------------------|----|
| <del>(</del> | MyChat                                           |                    |    |
| <b>C</b>     | Heyl Welcome to MyGuide. How can I help you?     |                    |    |
|              |                                                  | Search Guide       |    |
| © MyGe       | What would you like to search? Just type or say! | e listening mode o | of |

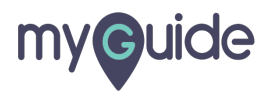

Step: 08

Choose your preferred search result

| my    | <b>/©</b> uide                                                                                                    | ≡                                                      |  |
|-------|----------------------------------------------------------------------------------------------------|--------------------------------------------------------|--|
| +     | MyChat                                                                                                    |                                                        |  |
|       | Heyl Welcome to MyGuide. How can I help you?                                                                      | Search Guide                                           |  |
| •     | What would you like to search? Just type or say!                                                                  | Search Guide                                           |  |
|       |                                                                                                    | Google Search                                          |  |
|       | The results are here, choose your preferred onel Google search for MyGuide How to do Google se for term MyGuide.O | ch<br>g<br>Choose your preferred search<br>result<br>© |  |
|       | Total Guides: 3                                                                                                   |                                                        |  |
| © MyG | uide by EdCast   Privacy & Cookies   Terms                                                                        |                                                        |  |
|       |                                                                                                    |                                                        |  |

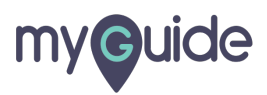

#### Step: 09

1) If you are not satisfied with the current search, click here to search again and the process will start over 2) Your preferred search result will be You can also select a mode from the available ones

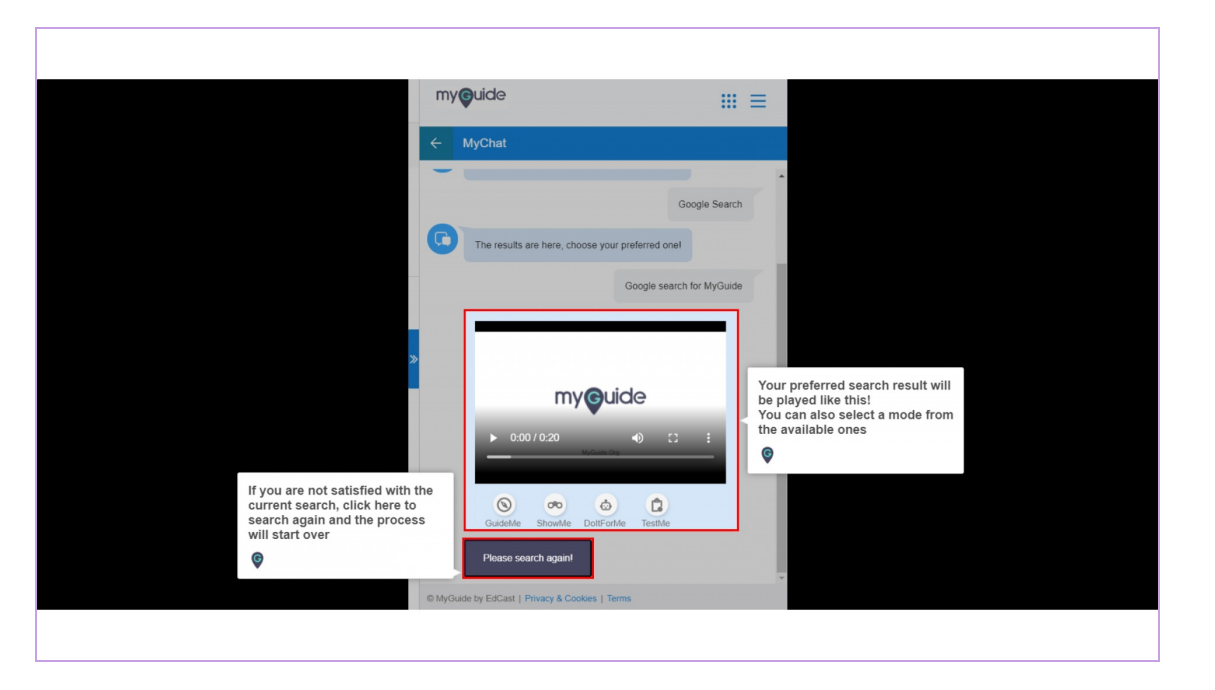

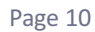

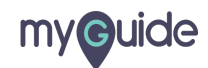

# **Thank You!**

myguide.org

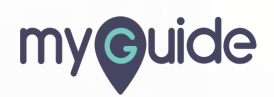